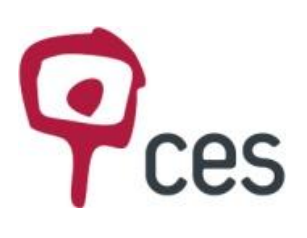

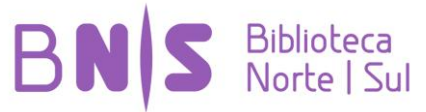

Colégio de S. Jerónimo - Largo D. Dinis Apartado 3087 300-995 Coimbra http://www.ces.uc.pt/biblioteca http://www.ces.uc.pt

#### **PESQUISAR NA JSTOR**

O pacote "Arts & Sciences III" da JSTOR (Journal Storage) está disponível na página da Biblioteca Norte/Sul – Centro de Estudos Sociais – via Projeto Alberti Digital - Tradição e inovação na teoria e prática da arquitetura em Portugal, numa parceria com o Departamento de Arquitetura da FCT.

Em "JSTOR HOME" encontra-se uma lista organizada por áreas temáticas:

| JSTOR HOME SEARCH ▼ BROWSE ▼                                                                                                    | MyJSTOR ~                                                                                                    | Login Help Contact Us About<br>STOR                                                                                                    |
|----------------------------------------------------------------------------------------------------|----------------------------------------------------------------------------------------------------|----------------------------------------------------------------------------------------------------|
| Used by millions for research<br>than a thousand academic journals and<br>primary sources, JSTOR is one of the w<br>content.<br>SEARCH | ch, teaching, and learning. With more<br>lover 1 illion images, letters, and other<br>orld's trusted sources for academic<br>SEARCH | Your access to JSTOR provided by Centro de Estudos Sociais<br>NEWS<br>PARTICIPATE IN JSTOR<br>JSTOR connects libraries, researchers, teachers,<br>and students around the world with vital scholarly<br>content in more than 50 disciplines.<br>Learn more<br>JSTOR CURRENT SCHOLARSHIP PROGRAM 2012<br>CATALOG<br>New Titles, Packages, and Pricing<br>Learn more |
| BROWSE BY DISCIPLINE                                                                                                    |                                                                                                    | JSTOR SHIRTS, MUGS, HATS<br>▶ GEAR UP TODAY!                                                                                                    |
| African American Studies (18 titles)                                                                                                   | Health Sciences (35 titles)                                                                                                    |                                                                                                    |
| African Studies (51 titles)                                                                                                    | History (316 titles)                                                                                                    | Register & Read (Coming Soc                                                                                                    |
| American Indian Studies (8 titles)                                                                                                    | History of Science & Technology (37 titles)                                                                                         |                                                                                                    |
| American Studies (116 titles)                                                                                                    | Irish Studies (49 titles)                                                                                                    | Remove from shelf                                                                                                    |
| Anthropology (90 titles)                                                                                                    | Jewish Studies (15 titles)                                                                                                    | Can remove content from shelf after                                                                                                    |
| Aquatic Sciences (16 titles)                                                                                                    | Language & Literature (265 titles)                                                                                                  | minimum unumber of days or                                                                                                    |
| Archaeology (87 titles)                                                                                                    | Latin American Studies (53 titles)                                                                                                  | choose authase the article.                                                                                                    |
| Architecture & Architectural History (31 titles)                                                                                       | Law (76 titles)                                                                                                    |                                                                                                    |
| Art & Art History (190 titles)                                                                                                    | Library Science (14 titles)                                                                                                    |                                                                                                    |
| Asian Studies (70 titles)                                                                                                    | Linguistics (38 titles)                                                                                                    |                                                                                                    |

Esta opção permite **pesquisar o conteúdo integral** (full text) de todos os títulos disponíveis.

Acedendo às áreas, obtém-se a informação sobre a disponibilidade dos títulos e dos textos.

## ELABORAR A PESQUISA: Architecture in Portugal

| STOK TOME SEALOT BROWSE MISSION                                                     |                                                    |           |
|-------------------------------------------------------------------------------------|----------------------------------------------------|-----------|
| Search Results                                                                      | STOR                                               |           |
| and the share in Destand                                                            | Vaux access to ISTOR provided by Centro de Estudo  | Sociais   |
| architecture in Portugal                                                            | Tour access to 0310K provided by Centro de Estudos | s Suciais |
| Search within these results                                                         | SAVE THIS SEARCH                                   |           |
| SHOWING 1-25 OF 9243                                                                | Search Name                                        |           |
|                                                                                     | Alert Me About New Articles                        |           |
| Son by Relevance Visplay 25 per page Visplay                                        | Weekly                                             | ~         |
| Show:                                                                               | SAVE                                               | IS feed   |
| All results   Only results with images                                              |                                                    |           |
| All content   Only content I can access                                             |                                                    |           |
| Save Citation 🗹 Email Citation 🗣 Export Citation 😗 Track Citation                   |                                                    |           |
| Select/unselect all                                                                 | ccess to this content                              |           |
| 🝚 You have ac                                                                       | ccess to part of this content                      |           |
| 1. Labour Market Outliers: Lessons from Portugal     and Spain     Full text on a   | external site                                      |           |
| Olympia Bover, Pilar García-Perea, Pedro Portugal, Peter                            | cess – see <u>access options</u>                   |           |
| Birch Sørensen                                                                      |                                                    |           |
| Economic Policy, Vol. 15, No. 31 (Oct., 2000), pp. 381-428                          |                                                    |           |
| 🔗 🔲 2. The Early Christian Revival at S. Miniato al Monte: The Cardinal of          | Portugal Chapel                                    |           |
| Linda A. Koch                                                                       |                                                    |           |
| The Art Bulletin, Vol. 78, No. 3 (Sep., 1996), pp. 527-555<br>Page Scan PDF Summary |                                                    |           |
|                                                                                     |                                                    |           |
| 😒 🔲 3. Plant Response to Disturbance in a Mediterranean Grassland: How              | Many Functional                                    |           |
| Groups?                                                                             |                                                    |           |

A identificação de disponibilidade de acesso aos conteúdos dos artigos ou dos periódicos é apresentada com a seguinte sinalética:

Títulos e artigos disponíveis: 🤡

Título ou artigos com acesso parcial: 🝚

Títulos ou artigos não disponíveis: 😂

Texto integral disponível a partir de uma fonte externa à JSTOR: 💋

Neste ecrã, pode-se organizar os resultados de acordo com: **Relevância** ou **data**: do **mais recente** para o **menos recente**, ou do **menos recente** para o **mais recente**.

Pode também limitar-se a pesquisa a:

All results [Todos os resultados da pesquisa] | Only results with images

All content [Todos os conteúdos] | Only content I can access

All results | Only results with images [Resultados só com imagens]

All content | Only content I can access [Só os conteúdos aos quais se pode aceder]

| JSTOR HOME SEARCH BROWSE MyJSTOR                                              |                                                            |
|-------------------------------------------------------------------------------|------------------------------------------------------------|
|                                                                               | Login Help Contact Us About                                |
|                                                                               |                                                            |
| Search Results                                                                | STOR                                                       |
| architecture in Portugal SEARCH                                               | Your access to JSTOR provided by Centro de Estudos Sociais |
| Search within these results                                                   | SAVE THIS SEARCH                                           |
|                                                                               | Search Name                                                |
| SHOWING 1–25 OF 2040                                                          |                                                            |
| Sort by Relevance GO Display 25 per page GO GO MODIFY SEARCH                  | Alert Me About New Articles                                |
|                                                                               | Weekly                                                     |
| Show:<br>All results I Only results with images                               | SAVE RSS feed                                              |
| All content   Only content I can access                                       |                                                            |
|                                                                               |                                                            |
| Email Citation 🖾 Email Citation 🖙 Export Citation 🕐 Track Citation            |                                                            |
| Select/unselect all Vou have access to this content                           |                                                            |
| Viu have access to part of this content                                       |                                                            |
| Monte: The Cardinal of Portugal Chapel Q Citation access – see access options |                                                            |
| Linda A. Koch<br>The Art Bulletin, Vol. 78, No. 3 (Sep., 1996), pp. 527-555   |                                                            |
| Page Scan PDF Summary                                                         |                                                            |
| A Loopardo Project Posificad in Portugal                                      |                                                            |
| John Bury                                                                     |                                                            |
| The Burlington Magazine, Vol. 126, No. 977 (Aug., 1984), pp. 499-501          |                                                            |
| raye ovani rDF Summany                                                        |                                                            |
| 📀 🔲 3. Portuguese Tiles in Brazilian Architecture 🖸                           |                                                            |

De entre os resultados obtidos pode-se pesquisar outros, por exemplo, só resultados que incluam imagens:

| JSTOR HOME SEARCH BROWSE MyJSTOR                                                                                                    |                                                                                                    | Login <u>Help Contact Us About</u><br>STOR                   |
|----------------------------------------------------------------------------------------------------|----------------------------------------------------------------------------------------------------|--------------------------------------------------------------|
| (ca:architecture OR ca:in OR ca:Portugal)                                                                                                    | SEARCH                                                                                                    | Your access to JSTOR provided by Centro de Estudos Sociais   |
| Search within these results                                                                                                    |                                                                                                    | SAVE THIS SEARCH<br>Search Name                              |
| SHOWING 1-25 OF 1410<br>Sort by Relevance CO Display 25 per page CO<br>Show:<br><u>All results</u>   Only results with images                                                                                                    | MODIFY SEARCH                                                                                                    | Alert<br>Me About New Articles<br>Weekly<br>SAVE<br>RSS feed |
| All content   Only content   can access  Save Citation C Email Citation C Export Citation C Track Citation SelectAuselect all  C  1. "In Search of a Lost World": An Overview of Documentation and Research on the Traditional Music of Portugal Salwa El-Shawan Castelo-Branco, Maria Manuela Tesoano Yearbook for Traditional Music, Vol. 20, (1998), pp. 158-192 Page Scan PDF Summary Images in this item that match your search terms: | <ul> <li>You have access to this content</li> <li>You have access to part of this content</li> <li>Full text on external site</li> <li>Citation access – see access options</li> </ul> |                                                              |

Pode-se também adicionar outros termos para limitar os resultados.

Exemplo: Architecture in Portugal, **selecionar** Search within these results e **adicionar outros termos**, por exemplo, **o termo "Patrimony"** 

Selecionando a opção **MODIFY SEARCH** regressa-se ao menu inicial onde se pode alterar os termos da pesquisa.

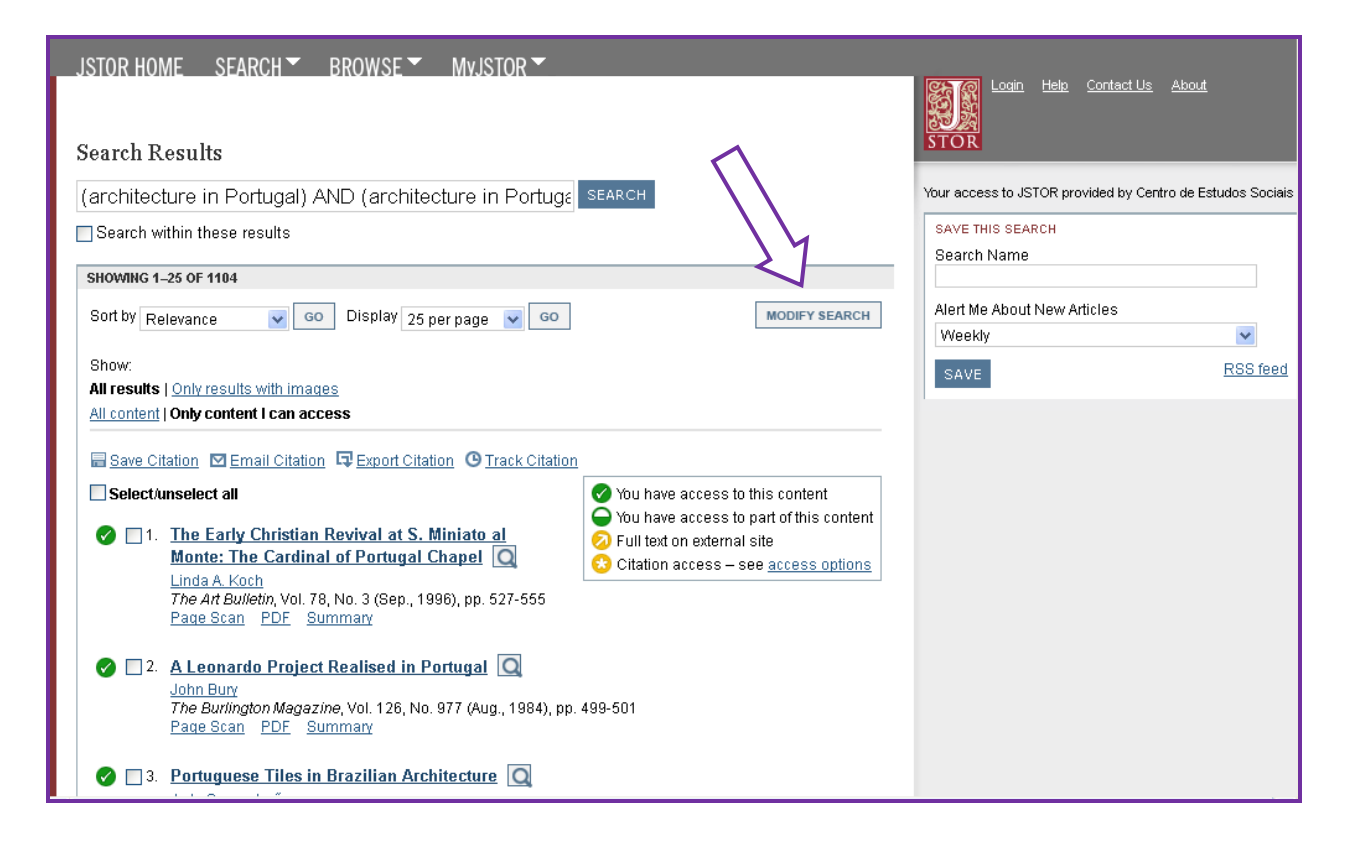

Se se pretender utilizar uma combinação de termos de pesquisa, opta-se pela **Pesquisa Avançada** onde se pode definir múltiplas caixas de pesquisa.

| J R HOME SEARCH BROWSE N                  | MyJSTOR ▼<br>Search |           | ٩ | Login Help Contact Us About<br>STOR                           |
|-------------------------------------------|---------------------|-----------|---|---------------------------------------------------------------|
| Advanced Search View Tutorial   Search He | elp                 |           |   | Your access to JSTOR provided by Centro de Estudos<br>Sociais |
| patrimony                                 |                     | full-text | * | RECENT SEARCHES                                               |
| AND 💌 architecture                        |                     | full-text | * | Run a search from this session 💌                              |
| AND V Portugal                            |                     | full-text | * | SEARCH                                                        |
| ADD A FIELD +                             |                     |           |   |                                                               |
| ✓ Include only content I can access       |                     |           |   |                                                               |
| ✓ Include links to external content       |                     |           |   |                                                               |
| SEARCH                                    |                     |           |   |                                                               |
|                                           |                     |           |   |                                                               |
| NARROW BY:                                |                     |           |   |                                                               |
| ITEM TYPE DATE RANGE                      | LANGUAGE            |           |   |                                                               |
| Article From                              | All Languages 💌     |           |   |                                                               |
|                                           |                     |           |   |                                                               |
| Pamphlet yyyy, yyyy/mm,                   |                     |           |   |                                                               |
|                                           |                     |           |   |                                                               |
|                                           |                     |           |   |                                                               |
|                                           |                     |           |   |                                                               |

A pesquisa avançada permite o **cruzamento de vários termos**, por exemplo: "Patrimony; Architecture; Portugal ou Portug\*"

O uso do **asterisco (\*)** serve para substituir alguns caracteres. Por exemplo: **Portug\***, irá recuperar: **Portugal; Portuguese; Portuguesa**, etc.

| JSTOR HOME SEARCH BROWSE MyJSTOR                                                                                                    |                                                                                                    | Contact Us About                                           |
|----------------------------------------------------------------------------------------------------|----------------------------------------------------------------------------------------------------|------------------------------------------------------------|
| Search Results                                                                                                    |                                                                                                    | STOR                                                       |
| (portug*)                                                                                                    | SEARCH                                                                                                    | Your access to JSTOR provided by Centro de Estudos Sociais |
| Search within these results                                                                                                    |                                                                                                    | SAVE THIS SEARCH                                           |
| SHOWING 1-25 OF 121373                                                                                                    |                                                                                                    |                                                            |
| Sort by Relevance GO Display 25 per page GO GO                                                                                                    | MODIFY SEARCH                                                                                                    | Alert Me About New Articles<br>Weekly                      |
| Show:<br>All results   Only results with images<br>All content   Only content   can access                                                                                          |                                                                                                    | SAVE RSS feed                                              |
| Save Citation I Email Citation Export Citation O Track Citation                                                                                                    |                                                                                                    |                                                            |
| <ul> <li>Select/unselect all</li> <li>1. <u>Uma Teoria de Interpretação das Formas de</u><br/>Tratamento na Língua Portuguesa</li> </ul>                                            | <ul> <li>You have access to this content</li> <li>You have access to part of this content</li> <li>Full text on external site</li> </ul> |                                                            |
| Manuela Cook<br>Hispania, Vol. 80, No. 3 (Sep., 1997), pp. 451-464<br>Page Scan PDF Summary                                                                                         | Citation access - see <u>access options</u>                                                                                              |                                                            |
| 2. Estudiantes fuera de la escuela en la Revolución po<br>estudiantil (1974-1977)<br>Luísa Tiago de Oliveira, Noelia González Adánez<br>Historia Social, No. 49 (2004), pp. 136-157 | rtuguesa. El servicio cívico                                                                                                    |                                                            |
| 3. Aspectos lingüísticos dos empréstimos em português<br>Renald M. Harmon                                                                                                    | <u>s</u> Q                                                                                                    |                                                            |

A opção que se segue permite que se estabeleçam outros tipos de limites à pesquisa.

Inserindo Caixas pode limitar-se a pesquisa a: só a Texto integral, só a Autor, só a Titulo, só a Resumo/Abstract (não se aconselha porque muitos artigos não incluem resumo) e, ainda só a Legenda/Caption (esta última permite visualizar artigos com imagens legendadas).

| JSTOR HOME                                         | SEARCH - BROWSE -                                      | MyJSTOR -                   | Search |           | Login Helo <u>Contact Us</u> About                                                                         |
|----------------------------------------------------|--------------------------------------------------------|-----------------------------|--------|-----------|----------------------------------------------------------------------------------------------------|
| Advanced Sea                                       | rch View Tutorial   Search Hel                         | 2                           | 2      | full-text | Your access to JSTOR provided by Centro de Estudos So<br>RECENT SEARCHES<br>Run a search from this session |
| NARROW BY:                                         |                                                        |                             |        |           |                                                                                                    |
| ITEM TYPE<br>Article<br>Review<br>Misc<br>Pamphlet | DATE RANGE<br>From<br>To<br>yyyy, yyy/mm,<br>yyy/mm/dd | LANGUAGE<br>All Languages 💌 |        |           |                                                                                                    |

No menu pendente do lado esquerdo pode-se também **limitar pelos Operadores Booleanos AND** ou **OR** ou **NOT** (para incluir ou excluir palavras); Operadores de proximidade (**NEAR 5, NEAR 10, NEAR 25** (para recuperar artigos que contenham determinadas palavras ou frases entre as 5, 10 ou 25 mais próximas)

| AND   AND   OR   NOT   NOT   NEAR 10   NEAR 10   NATC   NATCOM   NATCOM   NATCOM   NATCOM   NATCOM   NATCOM   NATCOM   NATCOM   NATCOM   NATCOM   NATCOM   NATCOM   NATCOM   NATCOM   NATCOM   NOT   NATOM   NOT   NATOM   NOT   NOT   NATOM   NATCOM   NATCOM   NATCOM   NATCOM   NATCOM   NATCOM   NATCOM   NAT | l <u>s About</u>            | Login Help Contact Us<br>STOR                                                                         | c                          | Searc | MyJSTOR -                   | SEARCH BROWSE                                                                   | JSTOR HOME                                                 |
|----------------------------------------------------------------------------------------------------|-----------------------------|----------------------------------------------------------------------------------------------------|----------------------------|-------|-----------------------------|---------------------------------------------------------------------------------|------------------------------------------------------------|
| NARROW BY:         ITEM TYPE       DATE RANGE         LANGUAGE         Article       From         Review       To         Misc       yww, wyw/mm/dd         Pamphlet       yww/mm/dd                                                                                                    | entro de Estudos So<br>jn 💌 | Your access to JSTOR provided by Centr<br>RECENT SEARCHES<br>Run a search from this session<br>SEARCH | full-text v<br>full-text v |       |                             | nrch View Tutorial   Search He<br>ontent I can access<br>o external content [7] | AND<br>OR<br>NOT<br>NEAR 5<br>NEAR 10<br>NEAR 25<br>SEARCH |
| ITEM TYPE     DATE RANGE     LANGUAGE       Article     From     All Languages ▼       Review     To                                                                                                    |                             |                                                                                                    |                            |       |                             |                                                                                 | NARROW BY:                                                 |
| PUBLICATION TITLE                                                                                                    |                             |                                                                                                    |                            |       | LANGUAGE<br>All Languages 💌 | DATE RANGE<br>From<br>To<br>yyyy, yyyyimm,<br>yyyyimm/dd                        | ITEM TYPE Article Review Misc Pamphlet                     |
|                                                                                                    |                             |                                                                                                    |                            |       |                             | IITLE                                                                           | PUBLICATION                                                |

A pesquisa pode-se também limitar a:

- 1. Tipos de documentos: artigos, recensões, editoriais, panfletos.
- 2. Determinadas datas (artigos publicados entre 2005 e 2010), etc.
- 3. Língua.

#### E ainda a:

- 1. Título de uma determinada publicação.
- 2. Disciplina e/ou titulo da publicação

| NARROW BY:                                                          |                                                                                                    |                             |  |
|---------------------------------------------------------------------|----------------------------------------------------------------------------------------------------|-----------------------------|--|
| ITEM TYPE<br>Article<br>Review<br>Misc<br>Pamphlet<br>PUBLICATION T | DATE RANGE<br>From<br>To<br>yyyy, yyyyimm,<br>yyyyimmidd<br>TLE                                                                                                    | LANGUAGE<br>All Languages 💌 |  |
| NARROW BY DISCIPI                                                   | INE AND/OR PUBLICATION TITLE:<br>prican Studies (17 titles)<br>lies (47 titles)<br>ndian Studies (8 titles)<br>tudies (101 titles)<br>gy (86 titles)<br>ences (15 titles)<br>g (81 titles)<br>e & Architectural History (27 titles) | itles)                      |  |

Antes de se poder visualizar os resultados é obrigatório aceitar as condições da JSTOR.

| Search Results                                                                                                    |                                                                                                    | Login Hele Contact Us About<br>STOR                      |
|----------------------------------------------------------------------------------------------------|----------------------------------------------------------------------------------------------------|----------------------------------------------------------|
| (portug*)                                                                                                    | SEARCH                                                                                                    | Your access to JSTOR provided by Centro de Estudos Socia |
| Search within these results                                                                                                    |                                                                                                    | SAVE THIS SEARCH                                         |
| SHOWING 1-25 OF 121373                                                                                                    |                                                                                                    | Search Name                                              |
| Sort by Relevance GO Display 25 ner name V GO                                                                                                    | MODIFY SEARCH                                                                                                    | Alert Me About New Articles                              |
|                                                                                                    |                                                                                                    | Weekly                                                   |
| Show:                                                                                                    |                                                                                                    | SAVE RSS fee                                             |
| All content   Only content   can access                                                                                                    |                                                                                                    |                                                          |
|                                                                                                    |                                                                                                    |                                                          |
| Select/unselect all  Instruments and conditions  Select/unselect all  Instruments and Lingua Portuguesa  Manuela Cook Hispania, Voi. 80, No. 3 (Sep., 1997), pp. 451-464 Page Scan PDF Summary  Store Portuguesa  Store Portuguesa | <ul> <li>You have access to this content</li> <li>You have access to part of this content</li> <li>Full text on external site</li> <li>Citation access – see <u>access options</u></li> </ul> |                                                          |
| 3. Aspectos lingt     Banald M Harmon                                                                                                    |                                                                                                    |                                                          |

# Visualização dos resultados: Pdf, enviar por correio electrónico, exportar citação ou guardar citação:

|                                                                                                    | /                                                                                                    | 7                                                                                                    |
|----------------------------------------------------------------------------------------------------|----------------------------------------------------------------------------------------------------|----------------------------------------------------------------------------------------------------|
| Search This Issue  for                                                                                                    | Back to Search Results  Back to Search Results  View PDE  Final Citation  Fixoof Citation  Save Citation | Looout Hele Contact.Us About<br>Welcome E NS CES<br>15 Saved Cration(s)<br>Your access to JSTOR provided by Participant Trial Access<br>JstoR<br>References<br>Items by Thomas Johnson Westropp |
| Item Information Select a Page Page Thumbhails                                                                                                    | <u>« Previous Item   Next Item »</u>                                                                     | Related Items<br>Items Citing this Item<br>Items by Thomas Johnson Westropp                                                                                                    |
| List of pages with search results<br>Brasil and the Legendary Islands of the North Atlantic: Their History and Fable. A Con<br>"Atlantis" Problem<br>Thomas Johnson Westropp<br>Page 223 of 223-260 | ntribution to the                                                                                        |                                                                                                    |
| [ 223 ]                                                                                                    |                                                                                                    |                                                                                                    |
| VIII.<br>BRASIL AND THE LEGENDARY ISLANDS OF THE NORTH<br>ATLANTIC: THEIR HISTORY AND FABLE. A CONTRIBUTION<br>TO THE "ATLANTIS" PROBLEM.                                                           |                                                                                                    |                                                                                                    |

Visualização das *Citações guardadas* que pode ser organizada por data; da mais recente para a menos recente ou da menos recente para a mais recente:

| JST0 | R HOME SEARCH BROWSE MyJSTOR                                                                                                    |                             |                                                                                                    |
|------|----------------------------------------------------------------------------------------------------|-----------------------------|----------------------------------------------------------------------------------------------------|
|      | Search                                                                                                    |                             | Logout         Help         Contact Us         About           Welcome Maria José Carvalho         5 saved citations         5 saved citations |
| MyJ  | ISTOR                                                                                                    | M/                          | Four access to so for provided by centro de Estados sociais                                                                                    |
| Cita | tions <u>Journals</u> <u>Searches</u>                                                                                                    |                             |                                                                                                    |
|      | Sort by: Date saved(r                                                                                                    | most recent to oldest) 💌 GO |                                                                                                    |
|      | 5 Citation(s)                                                                                                    | Track ? Date Saved          |                                                                                                    |
|      | Select/unselect all 🖾 Export Citation 🖸 Email Citation 😲 Track Citation                                                                                                    | <u>ete</u>                  |                                                                                                    |
|      | Review: <u>Toward a History of Postcolonial Reading</u><br>Caribbean Women Writers: Essays from the First International Conference by<br>Selwyn R. Cudjoe; Mexican Ballads, Chicano Poems: History and Influence in<br>Mexican-American Social Poetry by José E. Limón; Women, Culture, and Politics in<br>Latin America by Seminar on Feminism and Culture in Latin America; Foundational<br>Fictions: The National Romances of Latin America by Doris Sommer<br>Review by: Danny J. Anderson<br>College English, Vol. 56, No. 1 (Jan., 1994), pp. 82-92 | 10/18/2011                  |                                                                                                    |
|      | Of Creole Symptoms, Cuban Fantasies, and Other Latin American Postcolonial<br>Ideologies<br>Santiago Colás<br>PMLA, Vol. 110, No. 3 (May, 1995), pp. 382-396                                                                                                    | 10/18/2011                  |                                                                                                    |
|      | <u>Is the Post- in Postcolonial the Post- in Post-Soviet? Toward a Global Postcolonial</u><br><u>Critique</u><br>David Chioni Moore<br><u>PMLA</u> , Vol. 116, No. 1, Special Topic: Globalizing Literary Studies (Jan., 2001), pp.<br>111-128                                                                                                    | 10/18/2011                  |                                                                                                    |
|      | Architecture for a Contingent Environment<br>Mark Alan Hewitt<br>Journal of Architectural Education (1984-), Vol. 47, No. 4 (May, 1994), pp. 197-209                                                                                                    | 10/18/2011                  |                                                                                                    |
|      | <u>The Origins of Creole Architecture</u><br>Jay D. Edwards<br><u>Winterthur Portfolio</u> , Vol. 29, No. 2/3 (Summer - Autumn, 1994), pp. 155-189                                                                                                    | 11/19/2010                  |                                                                                                    |
|      |                                                                                                    |                             |                                                                                                    |

## Visualização das Citações enviadas por correio electrónico:

**MY JSTOR** - Para Guardar citações ou visualizar citações é necessário a inscrição na base.

| JSTOR HOME SEARCH BROWSE MyJSTOR                                                                                                    | Contact Us About                                          |
|----------------------------------------------------------------------------------------------------|-----------------------------------------------------------|
|                                                                                                    | Welcome Maria José Carvalho                               |
| Search                                                                                                    | STOR 5 saved citations                                    |
|                                                                                                    |                                                           |
| Your Personal Information                                                                                                    | Your access to JSTOR provided by Centro de Estudos Social |
| By accessing and/or using JSTOR, you accept and agree to abide by JSTOR's Terms and Conditions.                                                                                |                                                           |
| USERNAME AND EMAIL                                                                                                    |                                                           |
| My ISTOP LIPPERATE                                                                                                    |                                                           |
| mjcarvalho                                                                                                    |                                                           |
| Email *                                                                                                    |                                                           |
| mjcarvalho@ces.uc.pt                                                                                                    |                                                           |
|                                                                                                    |                                                           |
| TO CHANGE YOUR PASSWORD                                                                                                    |                                                           |
| Enter old password                                                                                                    |                                                           |
|                                                                                                    |                                                           |
| Choose new password                                                                                                    |                                                           |
|                                                                                                    |                                                           |
| Confirm new password                                                                                                    |                                                           |
|                                                                                                    |                                                           |
|                                                                                                    |                                                           |
| PROFILE INFORMATION                                                                                                    |                                                           |
| Name                                                                                                    |                                                           |
| Maria José Carvalho                                                                                                    |                                                           |
| Are you part of an institution or university?*                                                                                                    |                                                           |
| (e) Yes                                                                                                    | 1                                                         |
| © No                                                                                                    |                                                           |
| Enter your institution or university*                                                                                                    |                                                           |
| Centro de Estudos Sociais                                                                                                    |                                                           |
| Position/Academic Status*                                                                                                    |                                                           |
| Librarian                                                                                                    |                                                           |
| Primary Area of Study*                                                                                                    |                                                           |
| Sociology                                                                                                    |                                                           |
|                                                                                                    |                                                           |
| EMAIL PREFERENCES                                                                                                    |                                                           |
| Alert Email Format                                                                                                    |                                                           |
| Plain Text                                                                                                    |                                                           |
| © HTML                                                                                                    |                                                           |
| Receive JSTOR Communications?                                                                                                    |                                                           |
| Ves, I would like to receive JSTOR news (journals added, new site features, etc.)                                                                                              |                                                           |
| Ves, I would like to receive news from JSTOR participating publishers (new journals, free trials,                                                                              |                                                           |
| etc.)                                                                                                    |                                                           |
| You may opt-out of these mailings at any time in the future by updating your profile.                                                                                          |                                                           |
|                                                                                                    |                                                           |
| UPDATE                                                                                                    |                                                           |
|                                                                                                    |                                                           |
| JSTOR Home About Search Browse Terms and Conditions Privacy Policy Accessibility Help Contact us                                                                               |                                                           |
| JSTOR is part of ITHAKA, a not-for-profit organization helping the academic community use digital technologies to preserve the scholarty record and to advance                 | e research and teaching in sustainable ways.              |
| ©2000-2012 ITHAKA. All Rights Reserved. JSTOR®, the JSTOR logo, and ITHAKA® are registered trademarks of ITHAKA.<br>Your access to JSTOR provided by Centro de Estudos Sociais |                                                           |
| ······································                                                                                                    |                                                           |

Learn more about your MyJSTOR account. Esta opção permite a gestão da conta do utilizador. Ver e alterar o perfil. Visualizar, enviar por correio electrónico, exportar ou imprimir as citações guardadas. Correr uma pesquisa novamente ou apagar as citações guardadas.

| JSTOR HOME SEARCH BROWSE MYJSTOR                                                                                                    |            |                                                                                    |
|----------------------------------------------------------------------------------------------------|------------|------------------------------------------------------------------------------------|
|                                                                                                    | Search     | Leaout Help Contact Us About<br>Welcome Maria José Carvalho<br>4 Saved Citation(s) |
| Welcome to MyJSTOR                                                                                                    |            | Your access to JSTOR provided by Centro de Estudos<br>Sociais                      |
| Your MyJSTOR account allows you to participate in personalized features.                                                                                                    |            |                                                                                    |
| <ul> <li>On the <u>Profile</u> page, you can accept the JSTOR Terms and Conditions once (eliminating the need to do so when openi</li> <li>On the <u>Saved Citations</u> page, you can email, export, and print citations you've saved.</li> <li>On the <u>Saved Searches</u> page, you can run and delete your saved searches</li> </ul> | ng items). |                                                                                    |

Em "MyJSTOR account" pode-se também definir Alertas por título do periódico

| JSTOR HOME SEARCH ▼ BROWSE ▼                          | ▼ MvJSTOR ▼                   |                                                                                                    |
|-------------------------------------------------------|-------------------------------|----------------------------------------------------------------------------------------------------|
|                                                       | Search                        | Logout         Help         Contact Us         About           Welcome Maria José Carvalho         5         5         5         5         5         6         6         6         6         6         6         6         6         6         6         6         6         6         6         6         6         6         6         6         6         6         6         6         6         6         6         6         6         6         6         6         6         6         6         6         6         6         6         6         6         6         6         6         6         6         6         6         6         6         6         6         6         6         6         6         6         6         6         6         6         6         6         6         6         6         6         6         6         6         6         6         6         6         6         6         6         6         6         6         6         6         6         6         6         6         6         6         6         6         6         6         6         6 |
| MyJSTOR                                               |                               | Your access to JSTOR provided by Centro de Estudos Sociais                                                                                                    |
| You will be notified when new content is available in | n the following publications. |                                                                                                    |
| Citations Journals Searches                           |                               |                                                                                                    |
| Delete All Journal Alerts                             |                               |                                                                                                    |
| Tracked Journals                                      | Delete Alert                  |                                                                                                    |
| PMLA                                                  | Delete                        |                                                                                                    |
|                                                       |                               |                                                                                                    |

#### Ou por tema:

| JSTOR HOME SEARCH▼ BROWSE▼ M             | Mvjstor 🕶 | Sea          | arch         | ٩            | Logout         Help         Contact Us         About           Welcome Maria José Carvalho         5 saved citations         5         5         5         6         6         6         6         6         6         6         6         6         6         6         6         6         6         6         6         6         6         6         6         6         6         6         6         6         6         6         6         6         6         6         6         6         6         6         6         6         6         6         6         6         6         6         6         6         6         6         6         6         6         6         6         6         6         6         6         6         6         6         6         6         6         6         6         6         6         6         6         6         6         6         6         6         6         6         6         6         6         6         6         6         6         6         6         6         6         6         6         6         6         6         6         6         6 </th |
|------------------------------------------|-----------|--------------|--------------|--------------|----------------------------------------------------------------------------------------------------|
| MyJSTOR                                  |           |              |              |              | Your access to JSTOR provided by Centro de Estudos Sociais                                                                                                    |
| Citations Journals Searches              |           |              |              |              |                                                                                                    |
| Saved search name                        | Alert▼    | Saved on     | Last run on  |              |                                                                                                    |
| librarianship and multicultural settings | Weekly    | Oct 18, 2011 | Jan 18, 2012 | Run   Delete |                                                                                                    |
| cultural critique                        | Never     | Jan 18, 2012 | Jan 18, 2012 | Run   Delete |                                                                                                    |
|                                          |           |              |              |              |                                                                                                    |

Saved Citations - Visualizar citações guardadas e respetiva data.

| JSTOR HOME SEARCH BROWSE MyJSTOR                                                                                                    |                                                                                                    |
|----------------------------------------------------------------------------------------------------|----------------------------------------------------------------------------------------------------|
| Search                                                                                                    | Logout         Help         Contact Us         About           Welcome Maria José Carvalho         5 saved citations         5         5         5         5         5         5         5         5         5         5         5         5         5         5         5         5         5         5         5         5         5         5         5         5         5         5         5         5         5         5         5         5         5         5         5         5         5         5         5         5         5         5         5         5         5         5         5         5         5         5         5         5         5         5         5         5         5         5         5         5         5         5         5         5         5         5         5         5         5         5         5         5         5         5         5         5         5         5         5         5         5         5         5         5         5         5         5         5         5         5         5         5         5         5         5         5         5 </td |
| Search Q                                                                                                    | SIOK                                                                                                    |
| MyJSTOR                                                                                                    | Your access to JSTOR provided by Centro de Estudos Socials                                                                                                    |
| Citations Journals Searches                                                                                                    |                                                                                                    |
| Sort by: Date saved(most recent to oldest)  GO                                                                                                    |                                                                                                    |
| 5 Citation(s) Track 🕐 Date Saved                                                                                                    |                                                                                                    |
| Select/unselect all 📮 Export Citation 🗹 Email Citation 😗 Track Citation 📋 Delete                                                                                                    |                                                                                                    |
| Review: Toward a History of Postcolonial Reading       10/18/2011         Caribbean Women Writers: Essays from the First International Conference by       Selwyn R. Cudjoe; Mexican Ballads, Chicano Poems: History and Influence in         Mexican-American Social Poetry by José E. Limón; Women, Culture, and Politics in       Latin America by Seminar on Feminism and Culture in Latin America; Foundational         Fictions: The National Romances of Latin America by Doris Sommer       Review by: Danny J. Anderson         College English, Vol. 56, No. 1 (Jan., 1994), pp. 82-92       Seview |                                                                                                    |
| Of Creole Symptoms, Cuban Fantasies, and Other Latin American Postcolonial         10/18/2011           Ideologies         Santiago Colás           PMLA, Vol. 110, No. 3 (May, 1995), pp. 382-396                                                                                                    |                                                                                                    |
| Is the Post- in Postcolonial the Post- in Post-Soviet? Toward a Global Postcolonial       10/18/2011         Critique       David Chioni Moore         PMLA, Vol. 116, No. 1, Special Topic: Globalizing Literary Studies (Jan., 2001), pp. 111-128                                                                                                    |                                                                                                    |
| Architecture for a Contingent Environment       10/18/2011         Mark Alan Hewitt       Journal of Architectural Education (1984-), Vol. 47, No. 4 (May, 1994), pp. 197-209                                                                                                    |                                                                                                    |
| The Origins of Creole Architecture<br>Jay D. Edwards<br>Winterthur Portfolio, Vol. 29, No. 2/3 (Summer - Autumn, 1994), pp. 155-189     11/19/2010                                                                                                    |                                                                                                    |
| JSTOR Home About Search Browse Terms and Conditions Privacy Policy Accessibility Help Contact us                                                                                                    |                                                                                                    |

## "Email citations" - Enviar as citações por correio electrónico

| JSTOR HOME       SEARCH * BROWSE * MyJSTOR *         Search       C         Email Citations         Email the 2 citation(s) below.<br>Items marked with an * are required.         * Email to:<br>Separate multiple addresses with a semi-colon (e.g., 'sender1@test.org; sender2@test.org).         * Email from:         Subject:         Your JSTOR Citations         Notes:         * Citation format         Citation format                                                                                                    |
|----------------------------------------------------------------------------------------------------|
| Search Search Se |
| Search Citations  Email Citations Email the 2 citation(s) below. Items marked with an " are required. * Email the 2 citation(s) below. Items marked with an " are required. * Email to: Separate multiple addresses with a semi-colon (e.g., 'sender1@test.org; sender2@test.org').  * Email from: Subject: Your JSTOR Citations Notes: Citation format                                                                                                    |
| Email Citations Email the 2 citation(s) below. Items marked with an * are required. * Email to: Separate multiple addresses with a semi-colon (e.g., 'sender1@test.org; sender2@test.org). * Email from: Subject: Your JSTOR Citations Notes: Citation format                                                                                                    |
| Email Citations       Your access to JSTOR provided by Centro de Estudos         Sociais       Sociais                                                                                                    |
| Email the 2 citation(s) below.   Items marked with an * are required.   * Email to:   Separate multiple addresses with a semi-colon (e.g., 'sender1@test.org; sender2@test.org).   * Email from:   Subject:   Your JSTOR Citations   Notes:                                                                                                    |
| E-mail the 2 citation(s) below. Items marked with an * are required. * Email fo: Separate multiple addresses with a semi-colon (e.g., 'sender1@test.org; sender2@test.org). * Email from: Subject: Your JSTOR Citations Notes:  Citation formatorigine_finendly                                                                                                    |
| * Email fo:<br>Separate multiple addresses with a semi-colon (e.g., 'sender1@test org; sender2@test org).<br>* Email from:<br>Subject:<br>Your JSTOR Citations<br>Notes:                                                                                                    |
| Separate multiple addresses with a semi-colon (e.g., 'sender1@test.org').  * Email from: Subject: Your JSTOR Citations Notes: Citation formatndiple_finendly.                                                                                                    |
| * Email from:<br>Subject:<br>Your JSTOR Citations<br>Notes:                                                                                                    |
| * Email from:<br>Subject:<br>Your JSTOR Citations<br>Notes:                                                                                                    |
| Subject:<br>Your JSTOR Citations<br>Notes:                                                                                                    |
| Subject:<br>Your JSTOR Citations Notes:                                                                                                    |
| Your JSTOR Citations Notes:                                                                                                    |
| Notes:                                                                                                    |
|                                                                                                    |
| Titation formation index.friendly                                                                                                    |
|                                                                                                    |
| Citation format                                                                                                    |
| characterized primer money                                                                                                    |
| Iso include citations as a text file attachment.                                                                                                    |
|                                                                                                    |
| SEND PREVIEW SELECTED CITATION FORMAT                                                                                                    |
|                                                                                                    |
| 2 CITATION(S) TO EMAIL                                                                                                    |
|                                                                                                    |
| L. The Origins of Creole Architecture                                                                                                    |
| Jay D. Edwards                                                                                                    |
| Winternut Formolo<br>Vol 29 No 2/3 (Summer - Autumn 1994) pp. 155-189                                                                                                    |
| Published by: The University of Chicago Press on behalf of the Henry Francis du Pont Winterthur Museum, Inc.                                                                                                    |
| stable UKL: http://www.jstor.org/stable/1181485                                                                                                    |
| 2.                                                                                                    |
| Monument and Crime: The Destruction of Historic Architecture in Kosovo                                                                                                    |
| Anunew nersoner, Anunas rueuinager<br>Grev Room                                                                                                    |
| No 4 (Autumo 2000) en 400 422                                                                                                    |

**ATENÇÃO:** A opção de **exportação** só funciona no formato impresso [Printer-friendly] por não haver acesso às bases de tratamento bibliográfico EndNote, ProCite, RefWorks, etc.

| JSTOR HOME SEARCH BROWSE MVJSTOR                                                                                                    |                                                         | Login Help Contact Us About                                   |
|----------------------------------------------------------------------------------------------------|---------------------------------------------------------|---------------------------------------------------------------|
|                                                                                                    | Search                                                  | STOR .                                                        |
| Export Citations                                                                                                    |                                                         | Your access to JSTOR provided by Centro de Estudos<br>Sociais |
| Export citation information for the 2 items below.                                                                                                    |                                                         |                                                               |
| Select a format:         • RIS file (EndNote, ProCite, Reference Manager)           Textfile (BibTex) Opens in a new window. Select "Save As" on the file menu, and save as text file.           Printer-friendly           RefWorks                                                                                                    |                                                         |                                                               |
| 2 CITATION(S) TO EXPORT                                                                                                    |                                                         |                                                               |
| New Uses for the Artistic Patrimony     James Marston Fitch     Journal of the Society of Architectural Historians     Vol. 30, No. 1 (Mar, 1971), pp. 3-16     Published by: University of California Press on behalf of the Society of Architectural Historians     Stable URL: http://www.jstor.org/stable/988669 2  The Origins of Creole Architecture     Jay D. Edwards <u>Winterthur Portfolio</u> Vol. 29, No. 213 (Summer - Autumn, 1994), pp. 155-189     Published by: The University of Chicago Press on behalf of the Henry Francis du Pont Winterthur Museum, Inc.     Stable URL: http://www.istor.org/stable/148455 |                                                         |                                                               |
|                                                                                                    |                                                         |                                                               |
| JSTOR Home About Search Browse Terms and Conditions Privacy Policy Accessibility Help Contact us                                                                                                    |                                                         |                                                               |
| JSTOR is part of ITHAKA, a not-for-profit organization helping the academic community use digital technologies to preserve the scholarly rec<br>@2000-2010 ITHAKA, All Rights Reserved. JSTOR®, the JSTOR logo, and ITHAKA® are registered trademarks of ITHAKA.<br>Your access to JSTOR provided by Centro de Estudos Sociais                                                                                                    | ord and to advance research and teaching in sustainable | i ways.                                                       |
|                                                                                                    |                                                         |                                                               |

## Selecionar um formato:

- RIS file (EndNote, ProCite, Reference Manager)
- Text file (BibTex) Opens in a new window. Select "Save As" on the file menu, and save as text file.
- Printer-friendly (formato preferido)
- RefWorks

A opção para exportar como Text file inclui informação irrelevante:

#### @article{1971,

jstor\_articletype = {research-article},

title = {New Uses for the Artistic Patrimony},

author = {James Marston Fitch},

journal = {Journal of the Society}

O pacote Arts & Sciences III, adquirido pelo CES-Biblioteca Norte | Sul/DArq, apenas permite acesso aos textos das publicações periódicas incluídas no referido pacote. A verificação dos títulos disponíveis pode fazer-se via a opção "Browse" onde se pode percorrer diversas listas: Áreas temáticas - "Browse by discipline"; Títulos - Browse by title" ou Editores - "Browse by Publisher".

| JSTOR HOME SEARCH▼<br>Advanced Search                                                          | BROWSE MYJSTOR<br>by Discipline<br>by Title<br>by Publisher |                             | Search | Velcome B M/S CES<br>4 Saved Cation(s)<br>Your access to JSTOR provided by Participant Trial Access |
|------------------------------------------------------------------------------------------------|-------------------------------------------------------------|-----------------------------|--------|----------------------------------------------------------------------------------------------------|
| View Tutorial   Search Help<br>AND -<br>ADD A FIELD +                                          |                                                             | full-text •<br>full-text •  |        | RUN A RECENT SEARCH<br>Select a search from this session<br>SEARCH                                  |
| ☑ Include only content I can acco<br>☑ Include links to external conte<br>SEARCH<br>Narrow by: | 255<br>nt 🖸                                                 |                             |        | RUN A SAVED SEARCH <b>beta</b><br>Select a saved search •<br>SEARCH                                 |
| Item Type Article Review                                                                       | Date Range                                                  | Language<br>All Languages 🔻 |        | Data for Ressearch<br>Try a new way to dig into<br>JSTOR data                                       |
| Editorial<br>Pamphlet                                                                          | yyyy, yyyy/mm, yyyy/mm/dd                                   |                             |        |                                                                                                    |
| Narrow by discipline and,                                                                      | /or publication title:                                      |                             |        |                                                                                                    |

## Percorrer a lista por Área Temática

| JSTOR HOME SEARCH - BROWSE                       | MvJSTOR 🔽                                        |                                                            |
|--------------------------------------------------|--------------------------------------------------|------------------------------------------------------------|
|                                                  |                                                  | Login Help Contact Us About                                |
|                                                  | Search                                           | STOR                                                       |
| Browse by Discipline                             |                                                  | Your access to JSTOR provided by Centro de Estudos Sociais |
| African American Studies (18 titles)             | Health Sciences (35 titles)                      |                                                            |
| African Studies (51 titles)                      | History (316 titles)                             |                                                            |
| American Indian Studies (8 titles)               | History of Science & Technology (37 titles)      |                                                            |
| American Studies (116 titles)                    | Irish Studies (49 titles)                        |                                                            |
| Anthropology (90 titles)                         | Jewish Studies (15 titles)                       |                                                            |
| Aquatic Sciences (16 titles)                     | Language & Literature (265 titles)               |                                                            |
| Archaeology (87 titles)                          | Latin American Studies (53 titles)               |                                                            |
| Architecture & Architectural History (31 titles) | Law (76 titles)                                  |                                                            |
| Art & Art History (190 titles)                   | Library Science (14 titles)                      |                                                            |
| Asian Studies (70 titles)                        | Linguistics (38 titles)                          |                                                            |
| Astronomy (1 title)                              | Management & Organizational Behavior (31 titles) |                                                            |
| Bibliography (18 titles)                         | Marketing & Advertising (14 titles)              |                                                            |
| Biological Sciences (240 titles)                 | Mathematics (71 titles)                          |                                                            |
| Botany & Plant Sciences (57 titles)              | Middle East Studies (50 titles)                  |                                                            |
| British Studies (17 titles)                      | Music (83 titles)                                |                                                            |
| Business (219 titles)                            | Paleontology (12 titles)                         |                                                            |
| Classical Studies (54 titles)                    | Performing Arts (20 titles)                      |                                                            |
| Development Studies (8 titles)                   | Philosophy (96 titles)                           |                                                            |
| Developmental & Cell Biology (11 titles)         | Political Science (148 titles)                   |                                                            |
| Ecology & Evolutionary Biology (75 titles)       | Population Studies (33 titles)                   |                                                            |
| Economics (163 titles)                           | Psychology (17 titles)                           |                                                            |
| Education (130 titles)                           | Public Policy & Administration (37 titles)       |                                                            |
| Feminist & Women's Studies (29 titles)           | Religion (71 titles)                             |                                                            |
| Film Studies (14 titles)                         | Slavic Studies (19 titles)                       |                                                            |
| Finance (27 titles)                              | Sociology (122 titles)                           |                                                            |
| Folklore (24 titles)                             | Statistics (50 titles)                           |                                                            |

# Percorrer a lista por <u>Título</u>

| JSTOR H                                      | HOME SEARCH BROWSE MYJSTOR                                                                          | Search                                                        | ٩                                                                                                    | Login Help Contact Us About<br>STOR                        |
|----------------------------------------------|----------------------------------------------------------------------------------------------------|---------------------------------------------------------------|----------------------------------------------------------------------------------------------------|------------------------------------------------------------|
| Browse                                       | e by Title                                                                                          |                                                               |                                                                                                    | Your access to JSTOR provided by Centro de Estudos Sociais |
| <u>0-9</u> <u>A</u> <u>B</u><br>⊻ <u>W</u> X | <u>C D E F G H I J K L M N O P Q R S T U</u><br>Y Z                                                 | You have ac<br>You have ac<br>Full text on e<br>Citation acce | access to this content<br>access to part of this content<br>external site<br>ess – see <u>access options</u> |                                                            |
|                                              | 0-9                                                                                                 | Coverage                                                      | 🕗 External Content                                                                                           |                                                            |
| 8                                            | 14th Century English Mystics Newsletter                                                             | 1974-1983                                                     |                                                                                                    |                                                            |
| $\Theta$                                     | 19th-Century Music                                                                                  | 1977-2011                                                     |                                                                                                    |                                                            |
| $\bigcirc$                                   | <u>291</u>                                                                                          | 1915-1916                                                     |                                                                                                    |                                                            |
| 8                                            | 4S Review                                                                                           | 1983-1985                                                     |                                                                                                    |                                                            |
| (back to to                                  | <u>(qc</u>                                                                                          |                                                               |                                                                                                    |                                                            |
|                                              | A                                                                                                   | Coverage                                                      | 🕗 External Content                                                                                           |                                                            |
| 8                                            | A.A.V. Newsletter                                                                                   | 1980-1986                                                     |                                                                                                    |                                                            |
| 8                                            | A.I.H.P. Notes                                                                                      | 1955-1957                                                     |                                                                                                    |                                                            |
| 8                                            | AAUP Bulletin                                                                                       | 1956-1978                                                     |                                                                                                    |                                                            |
| 8                                            | AAV Today                                                                                           | 1987-1988                                                     |                                                                                                    |                                                            |
| 8                                            | Ábaco                                                                                               | 1986-2008                                                     |                                                                                                    |                                                            |
| •                                            | Abstracts of the Papers Communicated to the Royal Society of<br>London                              | 1843-1850                                                     |                                                                                                    |                                                            |
| $\bigcirc$                                   | Abstracts of the Papers Printed in the Philosophical Transactions of<br>the Royal Society of London | 1800-1837                                                     |                                                                                                    |                                                            |

## Percorrer por <u>Editor</u>

| JSTOR I                               | HOME SEARCH BROWSE MyJSTOR                                     |                                                                       |                                                                                                 |                                                            |
|---------------------------------------|----------------------------------------------------------------|-----------------------------------------------------------------------|-------------------------------------------------------------------------------------------------|------------------------------------------------------------|
|                                       |                                                                | Search                                                                | ٩                                                                                               | STOR                                                       |
| Brows                                 | e by Publisher                                                 |                                                                       |                                                                                                 | Your access to JSTOR provided by Centro de Estudos Sociais |
| 0-9 <u>A</u> <u>E</u><br>⊻ <u>W</u> X | С D E E G H I J K L M N O P Q R S I U<br>Y Z                   | You have acce<br>You have acce<br>Full text on ext<br>Citation access | ss to this content<br>ss to part of this content<br>ernal site<br>5 – see <u>access options</u> |                                                            |
|                                       | A                                                              | Coverage                                                              | External<br>Content                                                                             |                                                            |
| The Aca                               | demy of Accounting Historians                                  |                                                                       |                                                                                                 |                                                            |
| 3                                     | The Accounting Historians Journal                              | 1974-2008                                                             |                                                                                                 |                                                            |
| Academ                                | y of American Franciscan History                               |                                                                       |                                                                                                 |                                                            |
| 3                                     | The Americas                                                   | 1944-2008                                                             | 2009-2010                                                                                       |                                                            |
| Academ                                | ny of Management                                               |                                                                       |                                                                                                 |                                                            |
| 3                                     | The Academy of Management Journal                              | 1963-2006                                                             |                                                                                                 |                                                            |
| 3                                     | The Journal of the Academy of Management                       | 1958-1962                                                             |                                                                                                 |                                                            |
| 3                                     | Academy of Management Learning & Education                     | 2002-2006                                                             |                                                                                                 |                                                            |
| 3                                     | Academy of Management Perspectives                             | 2006                                                                  |                                                                                                 |                                                            |
| 3                                     | The Academy of Management Executive (1993-2005)                | 1993-2005                                                             |                                                                                                 |                                                            |
| 3                                     | The Executive                                                  | 1990-1993                                                             |                                                                                                 |                                                            |
|                                       | The Academy of Management Executive (1987-1989)                | 1987-1989                                                             |                                                                                                 |                                                            |
|                                       | The Academy of Management Review                               | 1976-2006                                                             |                                                                                                 |                                                            |
| Academ                                | ny of Natural Sciences                                         |                                                                       |                                                                                                 |                                                            |
| $\Theta$                              | Proceedings of the Academy of Natural Sciences of Philadelphia | 1841-2008                                                             | 2009                                                                                            |                                                            |

Se se pretender aceder ao serviço de tutorial da JSTOR, na opção "Search" seleciona-se "Advanced search" ou "Citation Locator" e visualização do tutorial em: "View tutorial". A opção "How to search JSTOR", demonstra os vários passos.

#### http://about.jstor.org/support-training

|                       | HOME CONTACT US Search info about JSTOR                                               |                                               |                          |                    |                  |                         |  |  |
|-----------------------|---------------------------------------------------------------------------------------|-----------------------------------------------|--------------------------|--------------------|------------------|-------------------------|--|--|
|                       |                                                                                       |                                               |                          |                    |                  |                         |  |  |
| STOR                  | ABOUT US                                                                              | PARTICIPATE IN<br>JSTOR                       | CONTENT &<br>COLLECTIONS | HELP &<br>TRAINING | NEWS &<br>EVENTS | USE JSTOR               |  |  |
|                       | Home > Support 8                                                                      | Home > Support & Training >                   |                          |                    |                  |                         |  |  |
|                       | Tutoria                                                                               | ls                                            |                          |                    |                  | igo 📑 🔁                 |  |  |
| Admin Info            | How-to-use-JST                                                                        | OR Training Material                          | <u>s</u>                 |                    |                  |                         |  |  |
| Help                  | New Features Vie                                                                      | deo                                           |                          |                    |                  |                         |  |  |
| FAQ                   |                                                                                       |                                               |                          |                    |                  |                         |  |  |
| Training Webinars     | 19th Century British Pamphlets                                                        |                                               |                          |                    |                  |                         |  |  |
| Videos & Tutorials    | ALA 2011 Parti                                                                        | ALA 2011 Participants Meeting: Books at JSTOR |                          |                    |                  |                         |  |  |
| Getting Started       | ALA 2011 Participants Meeting: Ithaka S+R, Collections Management in the E-Book Era   |                                               |                          |                    |                  |                         |  |  |
| Materials             | ALA 2011 Participants Meeting: Portico E-Books Preservation Service-Growth and Impact |                                               |                          |                    |                  |                         |  |  |
| Technical Information | ALA 2011 Participants Meeting: The Balancing Act                                      |                                               |                          |                    |                  |                         |  |  |
|                       | ALA Midwinter 2                                                                       | ALA Midwinter 2011: Books at JSTOR            |                          |                    |                  |                         |  |  |
| Attend a              | Advanced Sear                                                                         | ching on JSTOR                                |                          |                    |                  |                         |  |  |
| TAT 1 :               | Data for Researcher                                                                   | rch (DfR): Key Terms                          |                          |                    |                  |                         |  |  |
| Webmar                | Deanna Marcur                                                                         | m, ALA Midwinter 201                          | <u>1, ITHAKA</u>         |                    |                  |                         |  |  |
| → CALENDAR            | Free Early Jour                                                                       | nal Content on JSTOF                          | 2                        |                    |                  |                         |  |  |
|                       | How to Search                                                                         | JSTOR                                         |                          |                    |                  |                         |  |  |
|                       | JSTOR's User :                                                                        | Services Staff                                |                          |                    |                  |                         |  |  |
|                       | <u>Reeping up: Aie</u>                                                                | ens in JSTOR                                  |                          |                    |                  |                         |  |  |
|                       | = Rare Art Period                                                                     | d (Coming soon!)                              |                          |                    |                  |                         |  |  |
|                       | Thanks Eaceb                                                                          | ook Eans                                      |                          |                    |                  |                         |  |  |
|                       | = manks, racebo                                                                       | JUN FAILS                                     |                          |                    |                  |                         |  |  |
|                       | <b>&lt; TECHNICAL INFO</b>                                                            | ORMATION UP                                   |                          |                    | 19TH CENTU       | JRY BRITISH PAMPHLETS > |  |  |
|                       |                                                                                       |                                               |                          |                    |                  |                         |  |  |

#### http://about.jstor.org/support-training/help/how-search-jstor

|                          | HOME CONTACT US Search info about JSTOR                                                                                                    |                                                                                                    |  |
|--------------------------|----------------------------------------------------------------------------------------------------|----------------------------------------------------------------------------------------------------|--|
| STOR                     | ABOUT US JSTOR CONTENT & HELP & NEWS & USE                                                                                                    | JSTOR                                                                                                    |  |
|                          | Home > Support & Training >                                                                                                    |                                                                                                    |  |
|                          | How to Search JSTOR                                                                                                    | 🔿 🖬 🔉                                                                                                    |  |
| Admin Info               | Learn several ways to search for articles and other items in the JSTOR archive, including using the Advanced                                                                                                    | Search form.                                                                                                    |  |
| Help                     | Searching JSTOR                                                                                                    |                                                                                                    |  |
| Accessing JSTOR          | Accessing JSTOR                                                                                                    |                                                                                                    |  |
| Citation Locator         | JETOR HOME SEARCH BROWSE MUSTOR                                                                                                    | the later two Cornelity must                                                                                                    |  |
| Detailed Searching       |                                                                                                    | 彩塔                                                                                                    |  |
| Finding Related Items    | Dianth S                                                                                                    | 11223                                                                                                    |  |
| Individual Article Sales | Advanced Sauch and Sauch                                                                                                    | View works to 20100 provident by 20100                                                                                                    |  |
| DE Help                  | Anyangad Sources and International                                                                                                    | HOLLOFT BEAMINES                                                                                                    |  |
| Advanced Search Form     | per an arts                                                                                                    | Into a search burn this services                                                                                                    |  |
| FAQ                      | AND a lacon lacon                                                                                                    | TEANCH!                                                                                                    |  |
| Training Webinars        | MID S                                                                                                    | and the second second s |  |
| Videos & Tutorials       | AND ATTACK *                                                                                                    | Data far Research                                                                                                    |  |
| Getting Started          | ES heckele only content i can access                                                                                                    | Access a free set of web based to<br>to find and interact with contant                                                                                                    |  |
| Materials                |                                                                                                    | JSTOR                                                                                                    |  |
| Technical Information    | Terrational Control of Control of |                                                                                                    |  |
|                          | AABHCH BT.                                                                                                    |                                                                                                    |  |
| Attend a                 | ITEM TWHE DRIVE MAINER LANDANCE                                                                                                    |                                                                                                    |  |
| Webinar                  | Distance From Ad Languages M                                                                                                    |                                                                                                    |  |

#### **BOM TRABALHO!**

QUAISQUER DÚVIDAS, POR FAVOR CONTACTEM: <u>BIBLIOTECA@CES.UC.PT</u><sup>15</sup>